# KOMPATIBILITÄTSMODUS KOMBISENDUNG AUSFUHR/NCTS

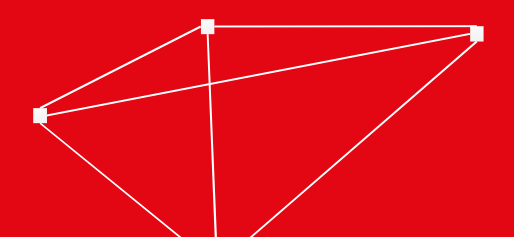

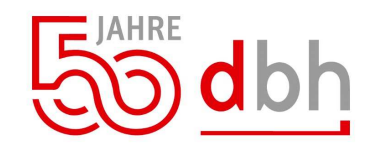

# ERLÄUTERUNG KOMPATIBILITÄTSMODUS

Die Kombisendung Ausfuhr/NCTS kann weiterhin zur Abfertigung der kombinierten Ausfuhr- und Versandanmeldung verwendet werden.

Mit der Abgabe werden Vorgänge in den neuen Core-Bearbeitern erzeugt, in denen auch in Folge Korrekturen und Folgeprozesse durchgeführt werden.

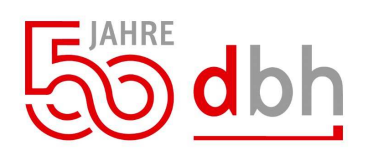

# **MENÜPUNKT AUSFUHR/NCTS**

Unter dem Menüpunkt "Ausfuhr/NCTS – Übersicht" erfolgt weiterhin die Anlage der Kombisendungen.

Die Anlage kann per Datenimport-Schnittstelle oder durch Neuanlage des Users erfolgen.

| Import/Eingang Lager | Export/Versand | Verbrauchsteuer EU AV        | Monito |
|----------------------|----------------|------------------------------|--------|
|                      | 🎯 AES 3 - A    | usfuhr (DE)                  | >      |
|                      | 🕥 AES 2.4 -    | Ausfuhr (DE)                 | >      |
|                      | 🎯 AES - Au     | sfuhr - International        | >      |
|                      | 🛞 Ausfuhr/     | NCTS - <u>Ü</u> bersicht     |        |
|                      | 🎯 AES - Au     | sgang (DE)                   | >      |
|                      | + AES - Sar    | nmelgestellungen - Flughafen | >-     |
|                      | 💴 🛛 AES - Sar  | nmelgestellung - Seehafen    | >      |

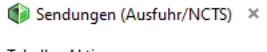

| Tabelle <u>A</u> ktionen |               |               |                |                     |                       |                        |    |  |  |  |  |
|--------------------------|---------------|---------------|----------------|---------------------|-----------------------|------------------------|----|--|--|--|--|
| 🗢 🔍 🚔 🚝 🗵 🔇 🌚            | / 🗇           |               |                |                     |                       |                        |    |  |  |  |  |
| Sendungs-Nr.             | Vorgangsdat 🔻 | Anmeldung AES | Anmeldung NCTS | Anmeldung Statistik | Bestimmungsland (AES) | Bestimmungsland (NCTS) | MR |  |  |  |  |
| VORLAGE_NCTS             | 01.01.4000    |               | <b>~</b>       |                     |                       | DE                     |    |  |  |  |  |
| VORLAGE_CH_NCTS          | 01.01.4000    |               | <b>~</b>       |                     |                       | СН                     |    |  |  |  |  |
| DBH-01082023             | 01.08.2023    | <b>v</b>      | <b>~</b>       |                     | СН                    | СН                     |    |  |  |  |  |
| DBH-01082023-01          | 01.08.2023    | ×             | <b>v</b>       |                     | СН                    | СН                     |    |  |  |  |  |
| DBH-072023               | 01.08.2023    | <b>v</b>      | <b>v</b>       |                     | СН                    | СН                     |    |  |  |  |  |

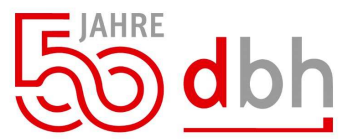

Finstieg

| Pflicht-Datenf<br>Kompatibilitä                                                                     | ngsdaten wurden neue<br>felder zur<br>it mit den neuen                                                                      | Kopf       Transport       Beförderungsmittel/Verschlüsse/Sicherheiten       SumA-Sicherheit       Image: Comparison of the strand of the strand |                                                                               |                                         |                          |  |  |
|----------------------------------------------------------------------------------------------------|----------------------------------------------------------------------------------------------------|----------------------------------------------------------------------------------------------------|-------------------------------------------------------------------------------|-----------------------------------------|--------------------------|--|--|
| Zollreleases                                                                                        | aufgenommen.                                                                                                    | Kennzeichen des Beförderung                                                                                                    | g HB-IT 100                                                                   | Bei Übertritt der Grenze                |                          |  |  |
|                                                                                                    | 8                                                                                                    | Staatszugehörigkeit                                                                                                    | DE                                                                            | Verkehrszweig                           | 1 Seeverkehr             |  |  |
|                                                                                                    |                                                                                                    |                                                                                                    |                                                                               | Beförderungsmittelart                   | 11 Name des Seeschiff    |  |  |
|                                                                                                    |                                                                                                    |                                                                                                    |                                                                               | Kennzeichen des Beförderung.            | Schiff                   |  |  |
| Die betroffene                                                                                      | en Felder sind auf den                                                                                                    |                                                                                                    |                                                                               | Staatszugehörigkeit                     | DE 🔍                     |  |  |
|                                                                                                    |                                                                                                    | Daten der SumA-Sicherheit                                                                                                    |                                                                               |                                         |                          |  |  |
|                                                                                                    |                                                                                                    | Daten der SumA-Sicherheit<br>SumA-Sicherheit<br>SumA-Sicherheit AES<br>SumA-Sicherheit NCTS                                                                                                    | 2 EXS<br>0 S Enthält keine Daten eine                                         | er summ. Eingangs- oder Ausgangsanmeldu | ung                      |  |  |
| eschäftsdaten<br>\rt des Geschäfts                                                                  | 11 🔄 Endgültiger Kauf/Verkauf, au                                                                                           | Daten der SumA-Sicherheit<br>SumA-Sicherheit<br>SumA-Sicherheit AES<br>SumA-Sicherheit NCTS                                                                                                    | 2 EXS 0 EXS 0 Enthält keine Daten eine Cch private(n) Verbraucher(n)          | er summ. Eingangs- oder Ausgangsanmeldt | ung                      |  |  |
| eschäftsdaten<br>Art des Geschäfts<br>Rechnungspreis                                                | 11 Endgültiger Kauf/Verkauf, au<br>110 EUR Suro                                                                             | Daten der SumA-Sicherheit<br>SumA-Sicherheit<br>SumA-Sicherheit AES<br>SumA-Sicherheit NCTS                                                                                                    | C EXS EXS EXS Enthält keine Daten eine ch private(n) Verbraucher(n)           | er summ. Eingangs- oder Ausgangsanmeldt | ung                      |  |  |
| eschäftsdaten<br>Art des Geschäfts<br>Rechnungspreis<br>itatistische Frachtkosten                   | 11 Endgültiger Kauf/Verkauf, au<br>110 EUR G Euro                                                                           | Daten der SumA-Sicherheit<br>SumA-Sicherheit<br>SumA-Sicherheit AES<br>SumA-Sicherheit NCTS                                                                                                    | EXS<br>EXS<br>EXS<br>Enthält keine Daten eine<br>ch private(n) Verbraucher(n) | er summ. Eingangs- oder Ausgangsanmeldt | ung                      |  |  |
| eschäftsdaten<br>Art des Geschäfts<br>Rechnungspreis<br>Itatistische Frachtkosten<br>ieferbedingung | 11       Endgültiger Kauf/Verkauf, au         110       EUR         100       EUR         DAP       geliefert benannter Ort | Daten der SumA-Sicherheit<br>SumA-Sicherheit<br>SumA-Sicherheit AES<br>SumA-Sicherheit NCTS<br>rsgenommen direkter Handel mit/dur                                                                                                    | 2 2 EXS 0 ExS 0 Enthält keine Daten eine ch private(n) Verbraucher(n)         | er summ. Eingangs- oder Ausgangsanmeldu | ung<br>Land CH 💽 Schweiz |  |  |

### **BEARBEITUNG KOMBISENDUNG**

Folgend erhalten Sie Hinweise zu bestehenden Datenfeldern und die Verwendung in der Ausfuhranmeldung unter AES 3.0 und Versandanmeldung unter NCTS 2.

Die Kennnummer der Sendung wird als Referenznummer/UCR gemeldet.

Die vorgesehene Grenzzollstelle wird zu dem Grenzüberschreitenden aktiven Beförderungsmittel in die Versandanmeldung übernommen.

| 🔟 Kopf 👘 Transport 📑 Be                      | förderungsmittel/Verschlüsse/Sicherheiten 📋 SumA-Sicherheit 👍 Statistik/Druck 💣 Ansprech |
|----------------------------------------------|------------------------------------------------------------------------------------------|
| Daten der SumA-Sicherheit<br>SumA-Sicherheit |                                                                                          |
| SumA-Sicherheit AES                          | 2 EXS                                                                                    |
| SumA-Sicherheit NCTS                         | 0 Enthält keine Daten einer summ. Eingangs- oder Ausgangsanmeldung                       |
| Kennnummer der Sendung                       | dbh-test-2023                                                                            |
| Nummer der Beförderung                       |                                                                                          |
|                                              |                                                                                          |

| Zollstellen                     |          |   |                                           |
|---------------------------------|----------|---|-------------------------------------------|
| Abgangszollstelle (NCTS)        | DE005866 | 0 | Testzollstelle-Binnenzollamt Landstraße   |
| Ausfuhrzollstelle (AES)         | DE005866 | 0 | Testzollstelle-Binnenzollamt Landstraße   |
| Ausfuhrzollstelle (AES-EAM)     |          | 0 |                                           |
| Ausgangszollstelle (vorgesehen) | DE005872 | 9 | Testzollstelle-Grenzzollstelle Seeverkehr |
| Bestimmungszollstelle (NCTS)    | DE005874 | 0 | Testzollstelle-Grenzzollstelle Landstraße |
| Grenzzollst. (vorgesehen/NCTS)  | DE005872 | Q | Testzollstelle-Grenzzollstelle Seeverkehr |

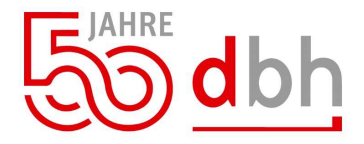

topfdaten

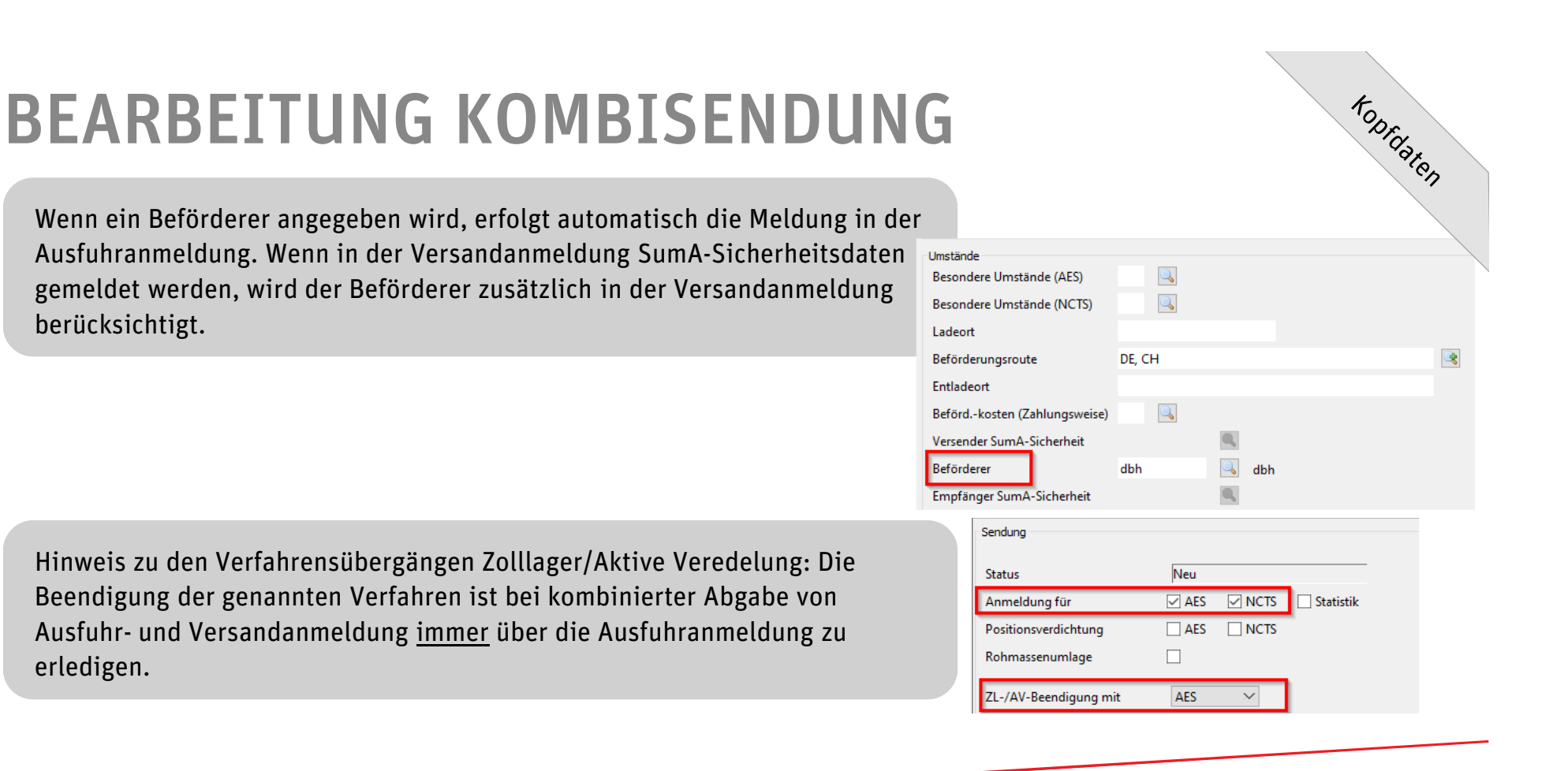

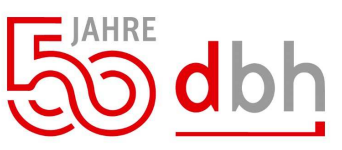

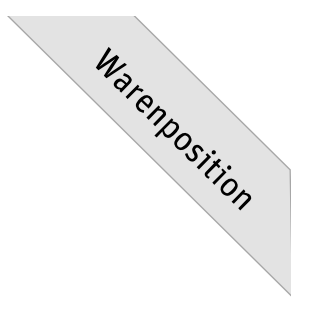

#### **BEARBEITUNG KOMBISENDUNG**

Das Ursprungsland ist für die Ausfuhranmeldung verpflichtend anzugeben.

| Versender              | dbh           |   | 🔍 dbh            |
|------------------------|---------------|---|------------------|
| Versendungsland        | DE            | Q | Deutschland      |
| Empfänger (NCTS)       | Empfaenger CH |   | Empfaenger CH    |
| Empfänger (AES)        | Empfaenger CF |   | Empfaenger CH    |
| Bestimmungsland (NCTS) | СН            | 0 | Schweiz          |
| Ursprungsland          | CN            | 0 | China            |
| Ursprungsbundesland    | 99            | Q | Ursprungsausland |

Der Bereich Unterlagen wurde um die neuen Anforderungen der Meldung von Bescheinigungen und Genehmigungen für die Ausfuhranmeldung erweitert.

| Vorge | legte U | nterlagen                       | -        |            |                          |                            |                   |                 |                      |        |                   |                                          |
|-------|---------|---------------------------------|----------|------------|--------------------------|----------------------------|-------------------|-----------------|----------------------|--------|-------------------|------------------------------------------|
| Тур   | AES     | Art Sonstiger Verweis (AES 3.0) | Typ NCTS | Referenz   | Zeile/Position (AES 3.0) | Name der Behörde (AES 3.0) | Ausstellungsdatum | Gültigkeitsende | Maßeinheit (AES 3.0) | Wert 🔺 | Waehrung (AES3.0) | Einheit (AES 3.0: Ergänzende Maßeinheit) |
|       |         |                                 | 380      | HOSE123456 |                          |                            | 01.06.2023        |                 |                      |        |                   |                                          |
|       |         |                                 |          |            |                          |                            |                   |                 |                      |        |                   |                                          |
|       |         |                                 |          |            |                          |                            |                   |                 |                      |        |                   |                                          |
|       |         |                                 |          |            |                          |                            |                   |                 |                      |        |                   |                                          |
|       |         |                                 |          |            |                          |                            |                   |                 |                      |        |                   |                                          |

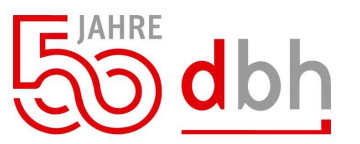

# PRÜFEN UND SENDEN

Mit der Aktion "Prüfen" wir die Sendung mit den Validierungen für AES 3.0 und NCTS 2 überprüft.

Wenn die Anmeldung fehlerfrei ist, erscheint ein Hinweis "Die Sendung ist fehlerfrei (NCTS, AES)".

Abschließen Fehler [actest] Fehler/Hinweis aus der Sendungsprüfung Kategorie Objekt Code Melduna Fehler sicherheiten(0).sicherheitsl... Die Angabe der Datengruppe ist erforderlich und nur zulässig, wenn das Datenfeld "SICHERHEITEN / ... Kategorie Fehler Nr. Code wiedergestellur Objekt Meldung Die Angabe des Datenfeldes ist erforderlich und nur zulässig, wenn das Datenfeld "KOPF / Art der Versandanmeldung" mit einem der Werte '10' oder '11' angegeben wird. Schließen Drucken Zwischenablage

Mit der Aktion "Abgeben (Kombiniert)" wird im Hintergrund erst die Ausfuhranmeldung im AES 3.0 Modul angelegt und abgegeben. Nach dem Eingang der Überlassung und Ausfuhr-MRN, wird die MRN mit dem Vorpapier "830" der Versandanmeldung hinzugefügt und die automatisierte Anlage und Abgabe erfolgt über das NCTS 2 Modul.

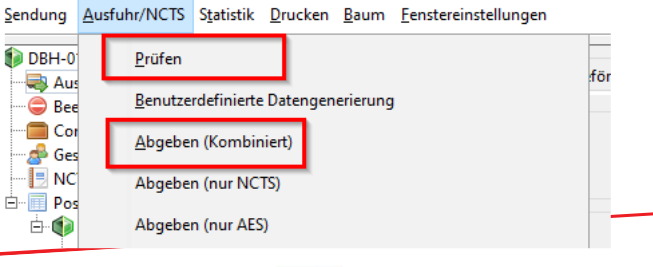

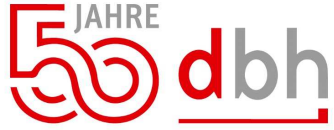

## **STATUS UND DRUCKEN**

In der Vorgangsübersicht kann der Status der Ausfuhranmeldung und Versandanmeldung eingesehen werden.

Sendungen (Ausfuhr/NCTS) × Tabelle Aktionen 🚯 🥖 🚯 et 🔍 Vorgangsdatum 
Anmeldung AES Anmeldung NCTS MRN (AES) AES-2.4-Status (Höchster) AES-3.0-Status (Höchster) MRN (NCTS) Status Überführ. NCTS Sendungs-Nr. VORLAGE NCTS 01.01.4000  $\checkmark$ init - Initial VORLAGE\_CH\_NCTS 01.01.4000  $\checkmark$ init - Initial 01.08.2023 DBH-01082023  $\checkmark$  $\checkmark$ 🛃 31 - Vorgang überla... 500 23DE586600462398J1 23DE586601086134B8 31 - Vorgang überlassen DBH-01082023-01 01.08.2023 init - Initial DBH-072023 01.08.2023 1 1 init - Initial

Die Drucke (wie z.B. das Ausfuhrbegleitdokument und Versandbegleitdokument) können per Rechtsklick aus der Vorgangsübersicht oder über "Drucken" in der Kombisendung erzeugt werden.

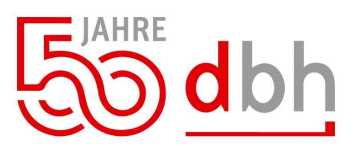

Abschließen

#### **KORREKTUR DER AUSFUHRANMELDUNG**

Im Fehlerfall ist die Ausfuhranmeldung in dem neuen Ausfuhrmodul AES 3.0 zu korrigieren.

In der Vorgangsübersicht kann über die Bezugsnummer nach der Ausfuhranmeldung gefiltert werden.

Nach der Korrektur der Inhalte kann die Anmeldung erneut abgegeben werden.

#### Export/Versand Verbrauchsteuer EU AV Monitore Administration Fenster dbh-Software Quick-Laun AES 3 - Ausfuhr (DE) Ausfuhranmeldungen AES 2.4 - Ausfuhr (DE) Nachträge zu Ausfuhranmeldungen > 3 AES - Ausfuhr - International > 3 Ergänzende/ersetzende Ausfuhranmeldungen Ausgang zur Ausfuhr Ausfuhr/NCTS - Übersicht 1 Externe Ausfuhren Statusanfragen zu Ausfuhr/Ausgang AES - Ausgang (DE) > 3 + AES - Sammelgestellungen - Flughafen Statusanfrage Ausfuhr/Ausgang AES - Sammelgestellung - Seehafen

| Verfahrensbereich | • | Vorgangstyp           | Bezugsnummer<br>dbh* |  |
|-------------------|---|-----------------------|----------------------|--|
| AES               |   | Anmeldung zur Ausfuhr | dbh-Handouts-2023    |  |
| AES               |   | Anmeldung zur Ausfuhr | dbh-Handouts-2023-2  |  |
| AES               |   | Anmeldung zur Ausfuhr | dbh-Handouts-2023-3  |  |
| AES               |   | Anmeldung zur Ausfuhr | dbh-Handouts-2023-4  |  |

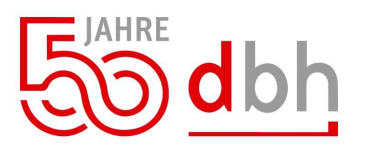

Korrektur

#### FOLGEPROZESSE

Über die Aktion "Folgeprozesse" können zu einer bestehenden Ausfuhranmeldung neue Nachrichten erzeugt werden.

Nach der Auswahl einer Nachricht öffnet sich der entsprechende Editor zur weiteren Bearbeitung.

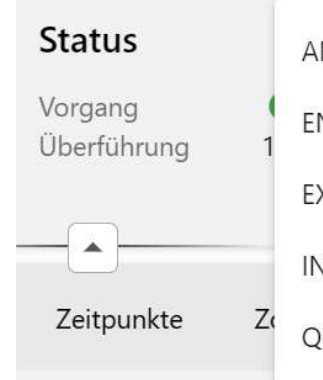

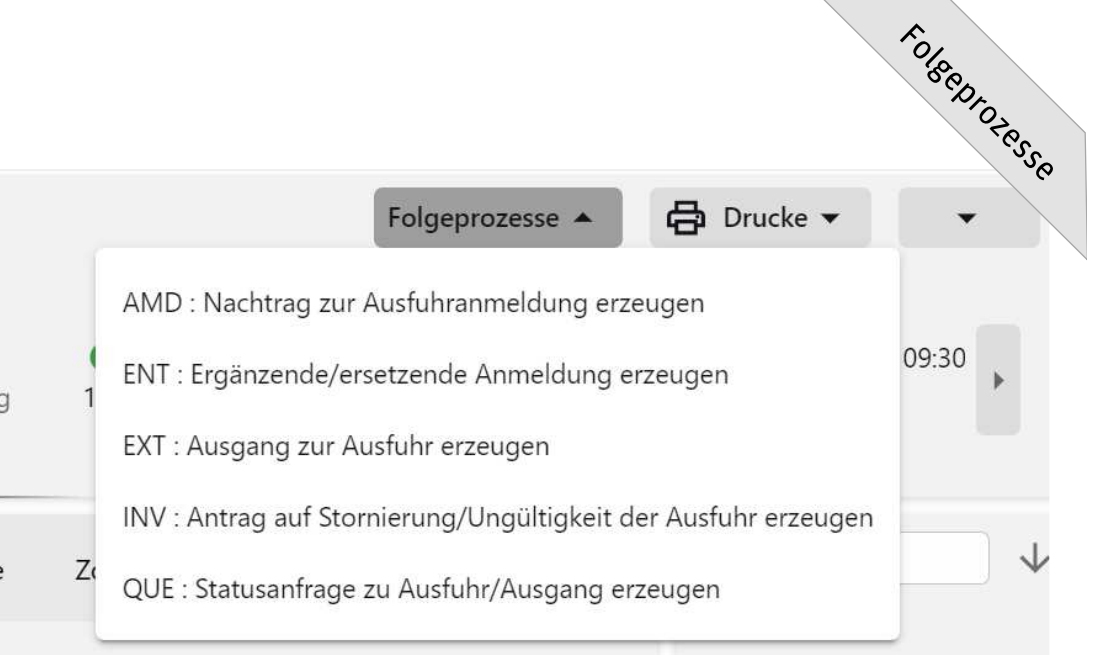

Bitte beachten Sie, dass wir für Sie zur Bedienung für die neuen Vorgangsbearbeiter weitere Handouts zur Verfügung gestellt haben.

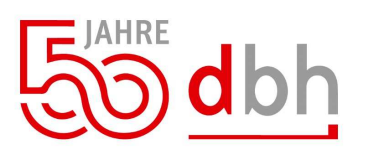

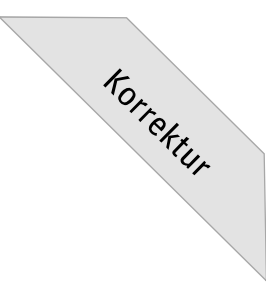

#### **KORREKTUR DER VERSANDANMELDUNG**

Im Fehlerfall ist die Versandanmeldung in dem neuen Modul NCTS 2 zu korrigieren.

In der Vorgangsübersicht kann über die Bezugsnummer nach der Versandanmeldung gefiltert werden.

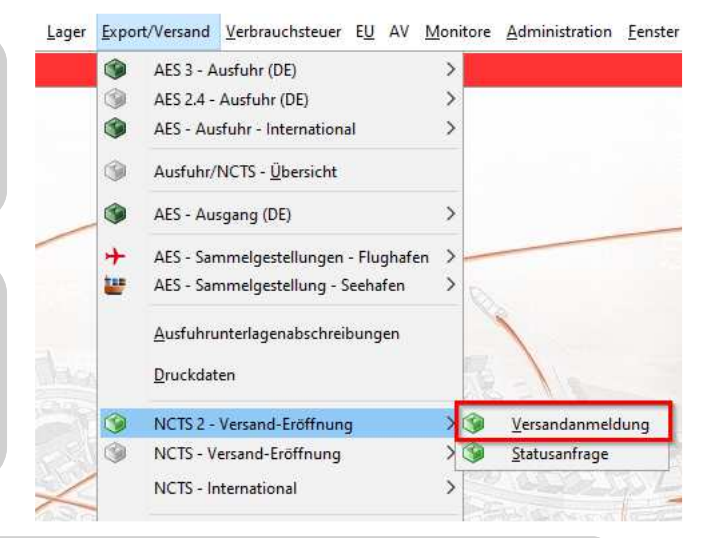

Nach der Korrektur der Inhalte kann die Anmeldung erneut abgegeben werden.

Bitte beachten Sie, dass wir für Sie zur Bedienung für die neuen Vorgangsbearbeiter weitere Handouts zur Verfügung gestellt haben.

dbh

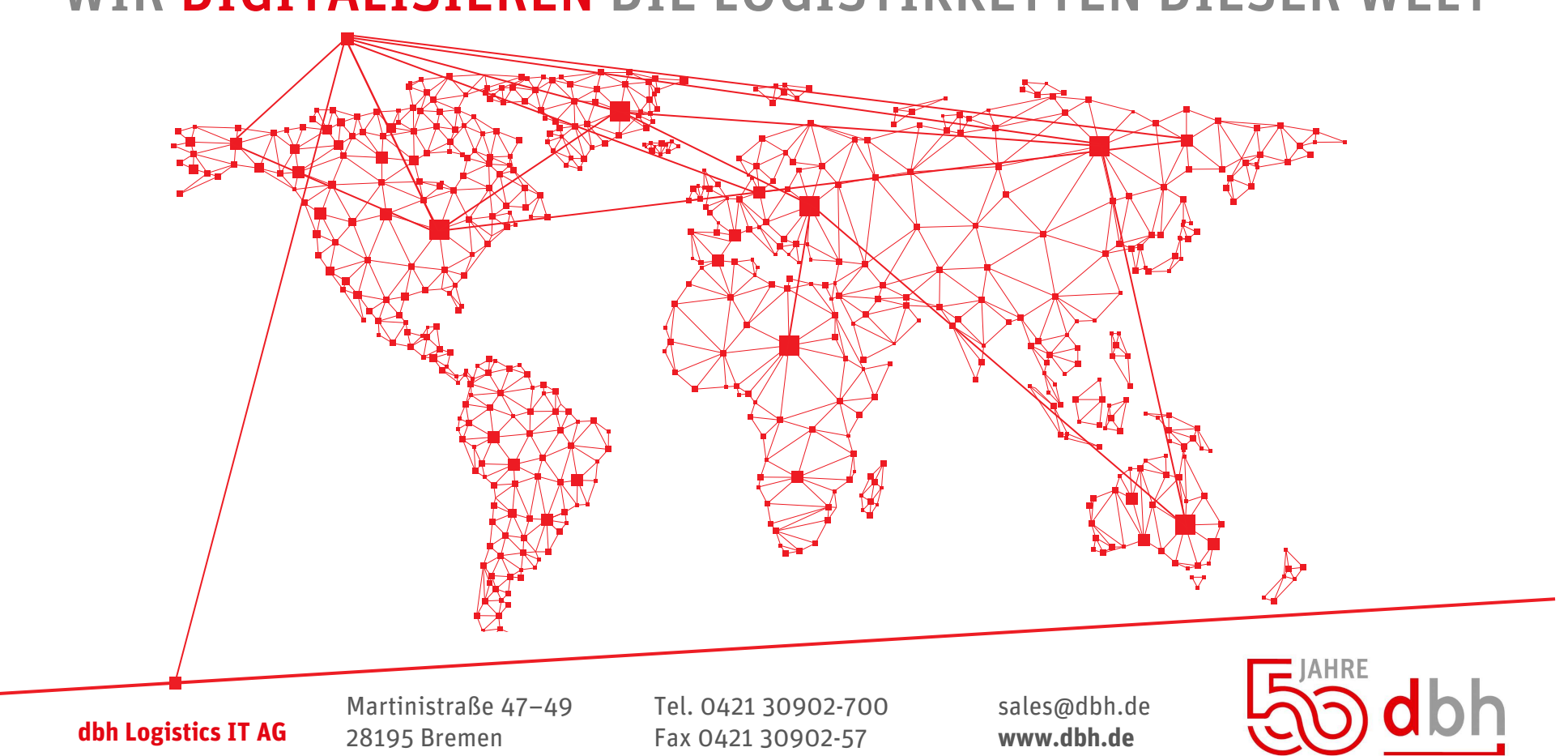

#### WIR **DIGITALISIEREN** DIE LOGISTIKKETTEN DIESER WELT